# User Guide for the Remediation Standards Rule Proposal Public Hearing

<u>Topics</u>

How to Unmute Your Microphone to Submit Oral Testimony How to Mute Your Microphone After Submitting Oral Testimony How to Turn On Your Video Feed During the Public Hearing How to Turn Off Your Video Feed During the Public Hearing

Prepared by the Division of Water Quality, Permit Administration Section and updated by the Site Remediation and Waste Management Program

Updated July 6, 2020

#### How to Unmute Your Microphone to Submit Oral Testimony

1) Move your cursor around to open the Teams meeting toolbar which will appear toward the bottom of your screen.

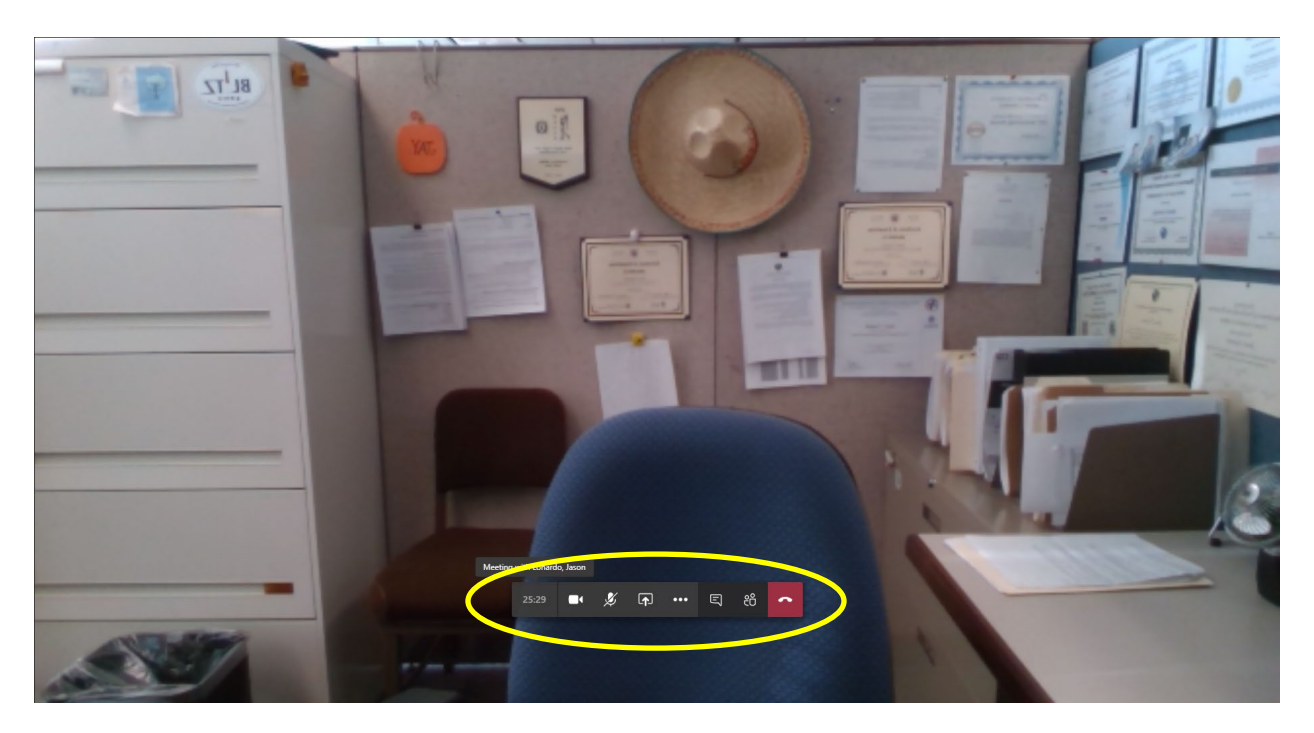

2) If you are muted (i.e. the will con appears in the toolbar), click on the will con to unmute your microphone. The will change to .

| 27:22 |  | Þ | Ţ | ••• | Ę | දර | • | $\longrightarrow$ | 27:57 | • | Ŷ | Ţ | ••• | Ę | දර | ~ |
|-------|--|---|---|-----|---|----|---|-------------------|-------|---|---|---|-----|---|----|---|
|-------|--|---|---|-----|---|----|---|-------------------|-------|---|---|---|-----|---|----|---|

3) Begin your oral testimony.

## How to Mute Your Microphone After Submitting Oral Testimony

1) Move your cursor around to open the Teams meeting toolbar which will appear toward the bottom of your screen.

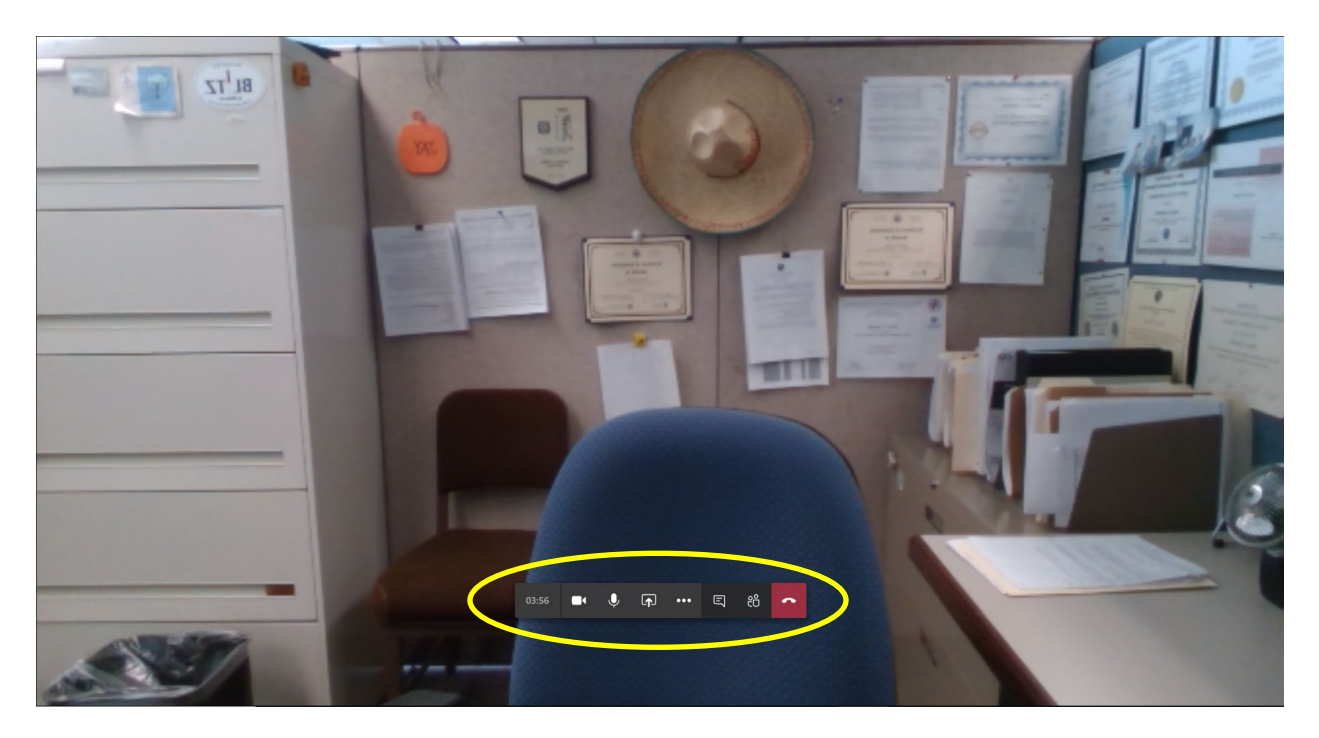

2) If you are unmuted (i.e. the Q icon appears in the toolbar), click on the Q icon to mute your microphone.
The Q icon will change to Q.

| 27:57 |  | Ŷ | Ţ | ••• | Ę | දී | ~ | $\longrightarrow$ | 27:22 | • | Þ | († | ••• | Ę | දී | ~ |  |
|-------|--|---|---|-----|---|----|---|-------------------|-------|---|---|----|-----|---|----|---|--|
|-------|--|---|---|-----|---|----|---|-------------------|-------|---|---|----|-----|---|----|---|--|

#### How to Turn On Your Video Feed During the Public Hearing

1) Move your cursor around to open the Teams meeting toolbar which will appear toward the bottom of your screen.

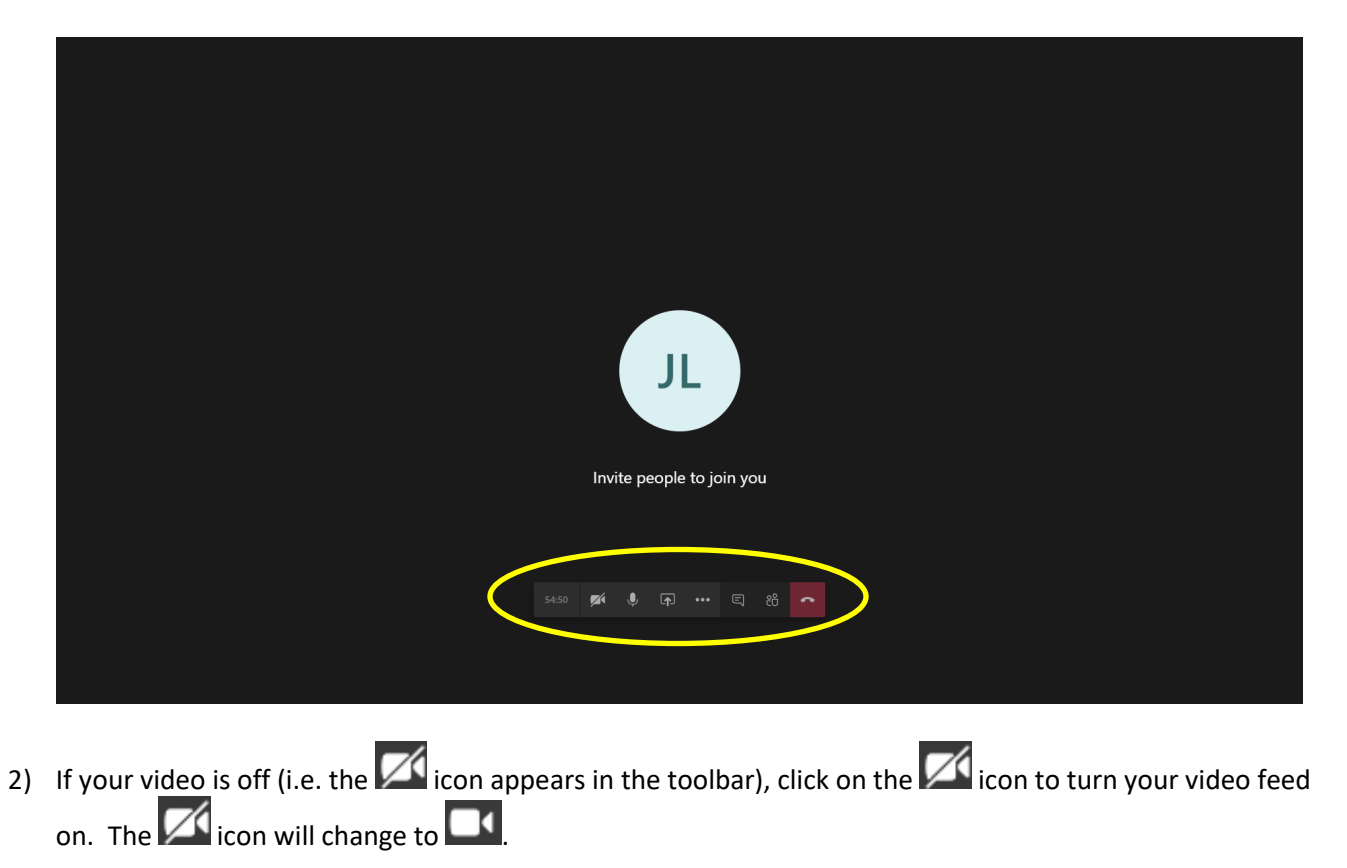

## How to Turn Off Your Video Feed During the Public Hearing

1) Move your cursor around to open the Teams meeting toolbar which will appear toward the bottom of your screen.

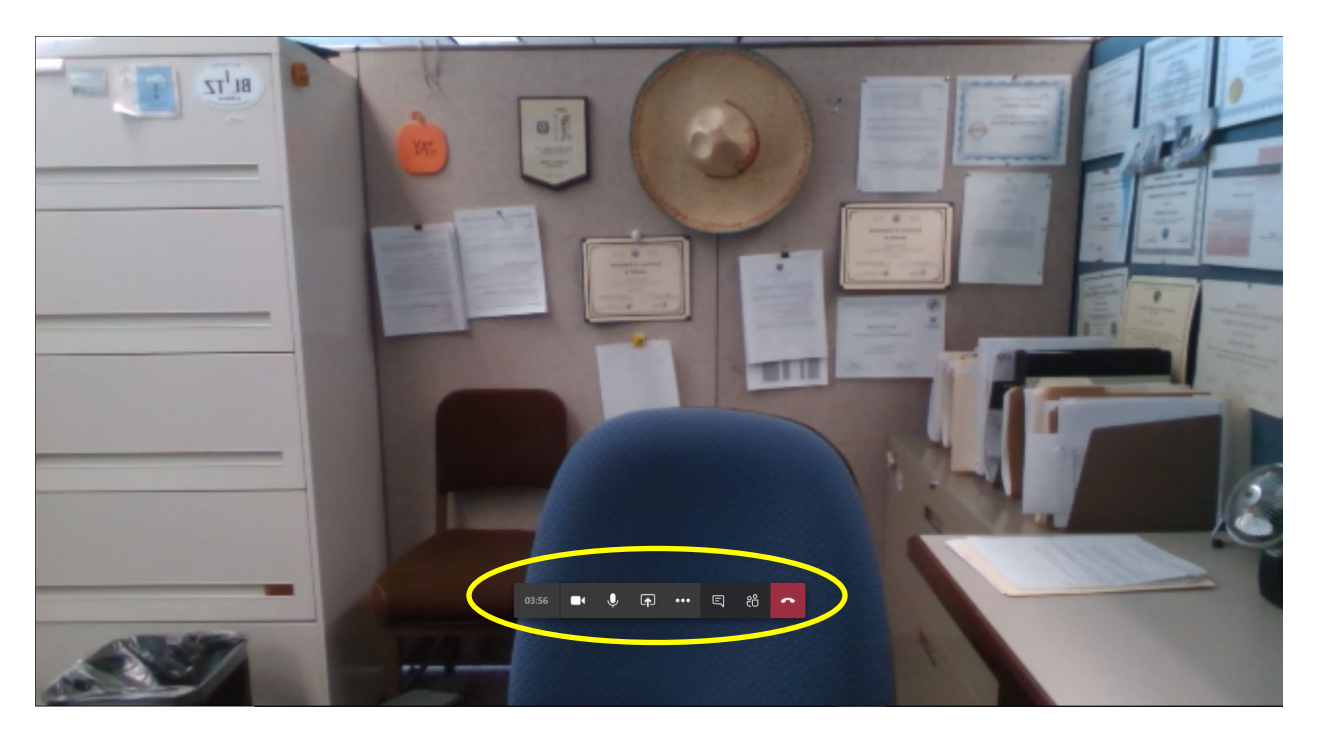

2) If your video is on (i.e. the icon appears in the toolbar), click on the icon to turn your video feed off. The icon will change to .

| 58:45 | • | Ŷ | ſ | ••• | Ę | දී | ~ |  | 58:07 | <b>~</b> | Ŷ | <b>₽</b> | ••• | Ę | දී | ۲ |
|-------|---|---|---|-----|---|----|---|--|-------|----------|---|----------|-----|---|----|---|
|-------|---|---|---|-----|---|----|---|--|-------|----------|---|----------|-----|---|----|---|